## Accessing Your Assigned Training in CSU Learn

Complete training through Firefox, or Edge/Safari (in order of preference). Internet Explorer is NOT compatible.

1. Either click the link in your training notification email or enter the system through myCl link on the main CSUCl web page, choose CSU Learn and you will reach here:

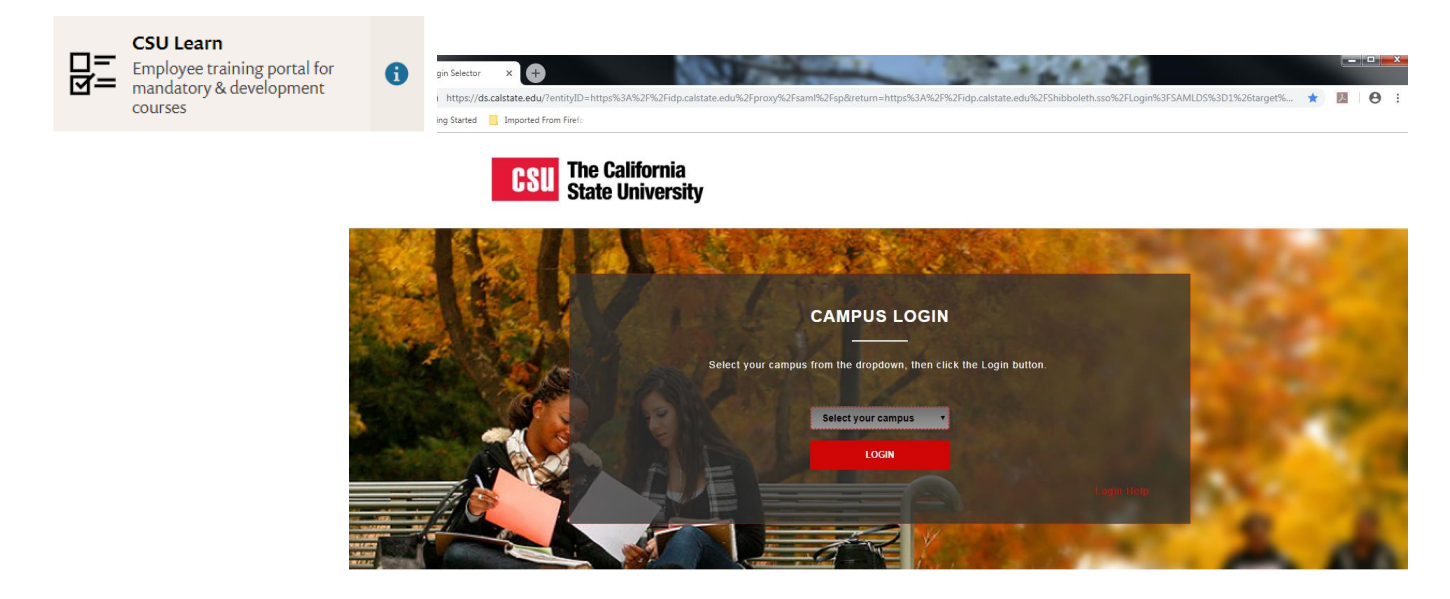

2. Select "Channel Islands" from the dropdown menu. Click "Login."

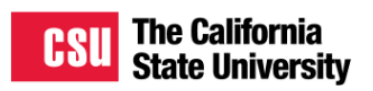

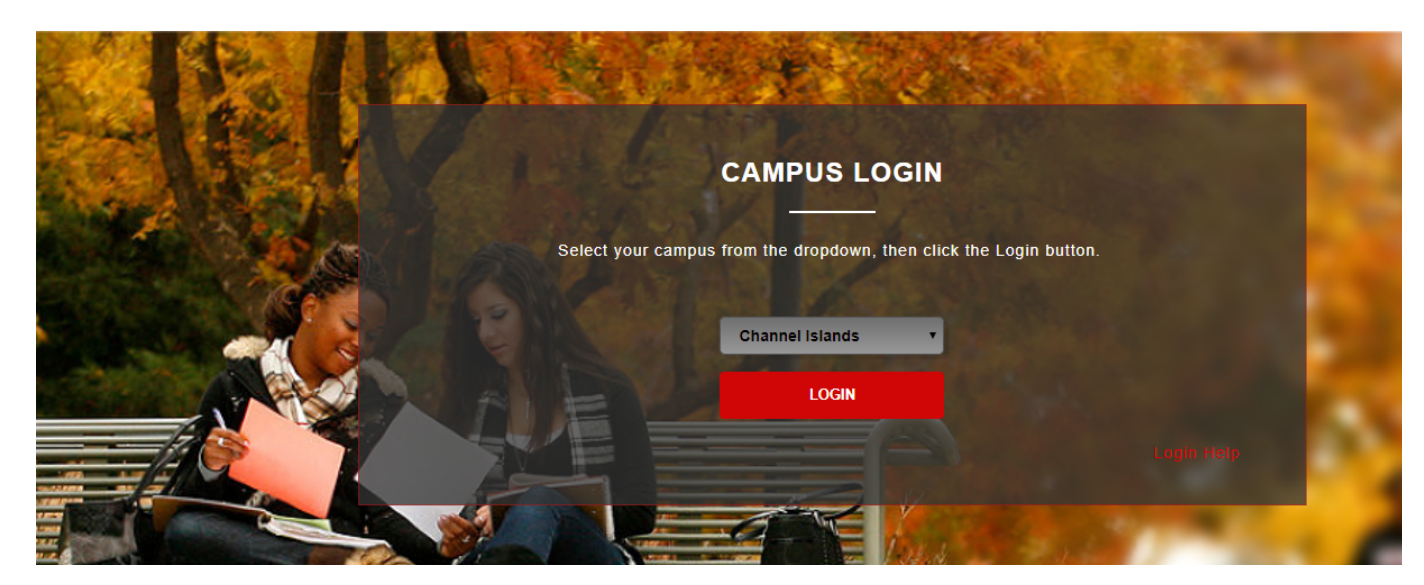

3. On the CSU Learn homepage, click on the "Assigned Learning" button.

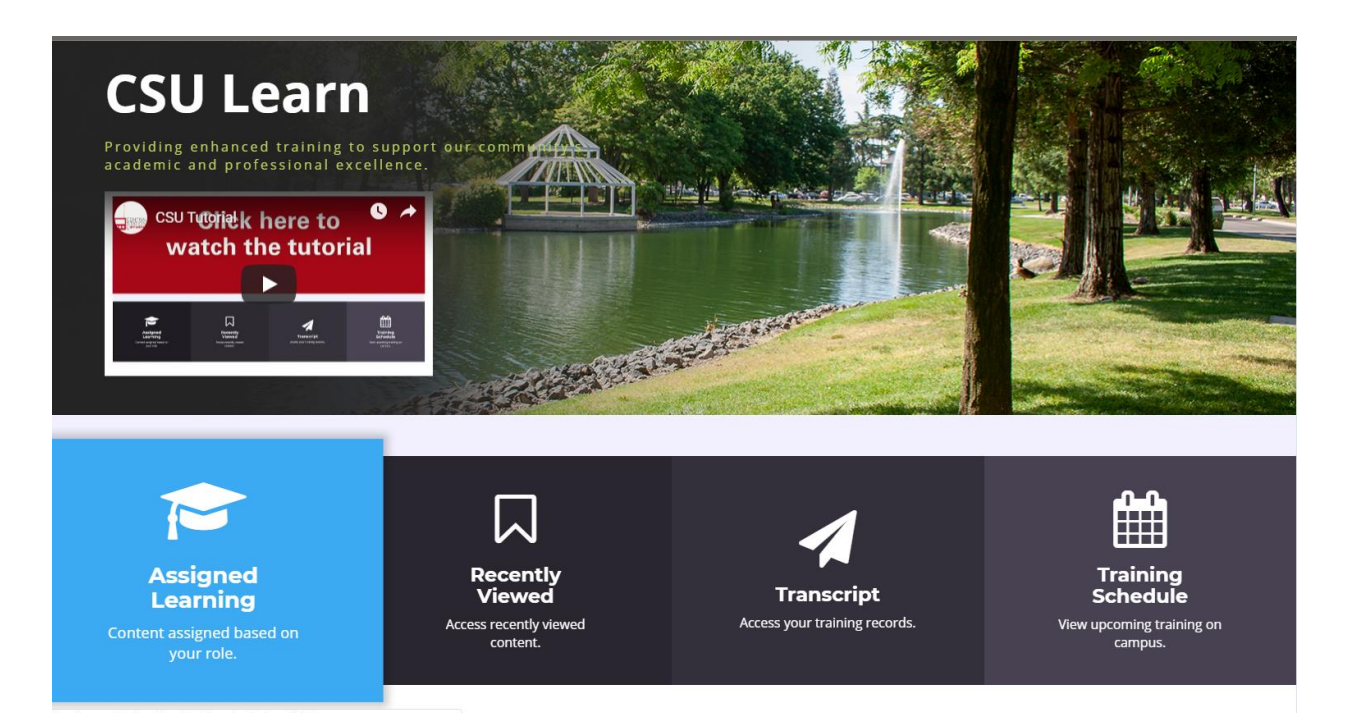

4. You will see all of your courses that are currently due. Click the "Start" button to begin any of these courses.

| MY LEARNING               | TIMELINE           |                                                |                     |
|---------------------------|--------------------|------------------------------------------------|---------------------|
| (1)                       | ALL TASKS LEARN    |                                                |                     |
|                           | C                  | 0 -                                            | 11                  |
|                           | 0                  | COURSE                                         |                     |
| TRAINING ACTIVITIES       | UP into            | CSU's Discrimination And Harassment Prevention | on Program REQUIRED |
| 0 CRITICAL                | Status<br>Assigned |                                                |                     |
| 1 ASSIGNED                |                    |                                                | START +             |
| 0 CURRENT                 |                    |                                                |                     |
| 0 UPCOMING                |                    |                                                |                     |
| 0 REQUIRED CERTIFICATIONS |                    |                                                |                     |